# **ERSU CATANIA**

Tipo di accesso: 🔒 Utente Accreditato

Accedi al Servizio

# Guida

# Dopo il click su QUI troverete questa schermata Pagamenti On Line

Attraverso questo servizio puoi pagare comodamente on line, con carta di credito, somme dovute al comune inerenti ai seguenti ambiti:

#### Pagamenti Spontanei

Pegamento spontanei del cittadino nei confronti di questo ente

#### 2. Dovrete cliccare su Accedi al servizio

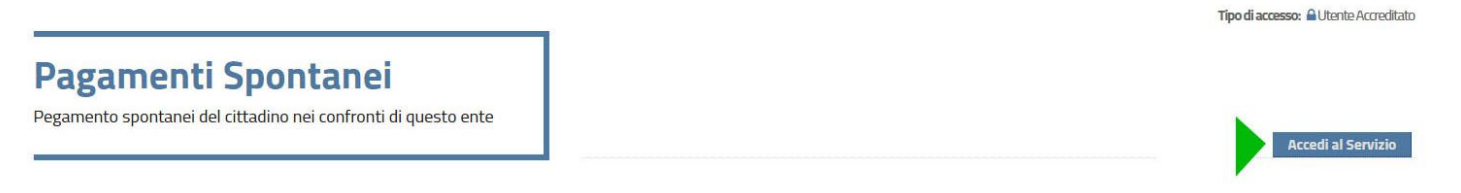

**3.** Verrete reindirizzati su una pagina con questa videata e dovrete cliccare su inserimento spontaneo

|   |                           | Regio           | one Siciliana Ersu Universita Degli Studi di Catania<br>(i) 🌽    |          |
|---|---------------------------|-----------------|------------------------------------------------------------------|----------|
|   |                           |                 | Inserimento spo                                                  | ntaneo ~ |
|   |                           | RICERCA PRATICA |                                                                  |          |
| _ | Codice Fiscale            | OPPURE          | Ricerca anonimo (cittadino non identificato/cittadino straniero) |          |
| _ | Riferimento Pratica / IUV | OPPURE          | Codice Avviso                                                    |          |
|   |                           | TROVA PRATICA   |                                                                  |          |

## **ERSU CATANIA**

### 4. Selezionate la tipologia e procedete

|              |                           | Regio           | ne Siciliana Ersu Universita Degli<br>(i) 🕗 | Studi di Catania                |   |
|--------------|---------------------------|-----------------|---------------------------------------------|---------------------------------|---|
|              |                           |                 |                                             | Inserimento spontaneo           | ^ |
|              |                           | RICERCA PRATICA |                                             | CAUZIONE ALLOGGIO<br>FORESTERIA | 1 |
|              | Codice Fiscale            |                 | 🔲 Ricerca anonimo (cittadinc                | CAUZIONE ALLOGGIO<br>RESIDENZE  | 2 |
| -            |                           | OPPORE          | identificato/cittadino strar                |                                 | 3 |
| <del>.</del> | Riferimento Pratica / IUV | OPPURE          | Codice Avviso                               | STUDIO                          | 4 |
|              |                           |                 |                                             | TASSA ABILITAZIONE              |   |
|              |                           | TROVA PRATICA   |                                             | PROFESSIONALE                   | • |
|              |                           |                 |                                             | TASSA DIRITTO ALLO<br>STUDIO    | 6 |
|              |                           |                 |                                             | VARIE                           | 7 |